## ¿CÓMO CONSULTAR LIBROS ELECTRÓNICOS EN LA BIBLIOTECA VIRTUAL DE LA UNIVERSIDAD DE CELAYA?

1. Entrar al sitio web de la Universidad y hacer clic en el botón de Biblioteca Virtual.

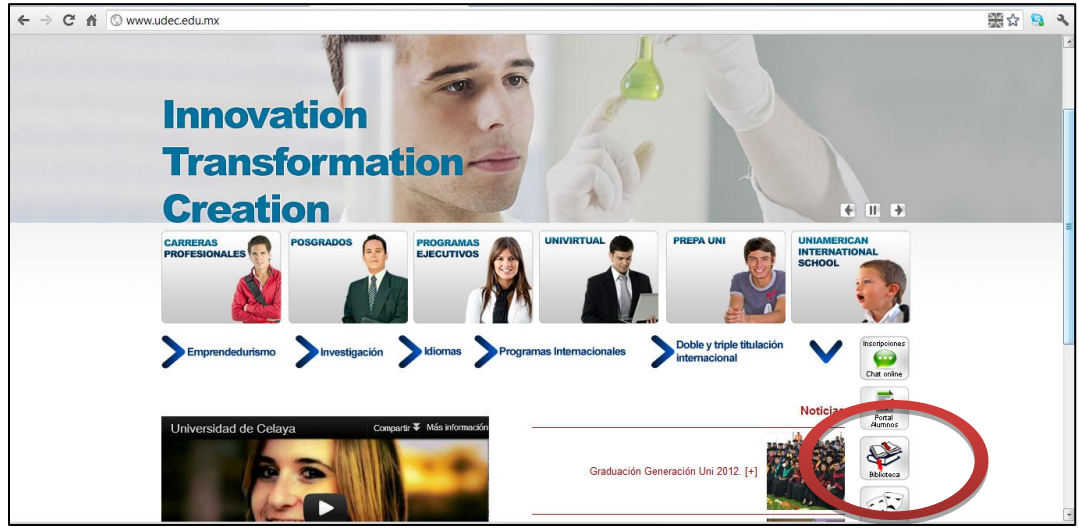

2. En la biblioteca virtual, seleccionar el servicio de Librisite

|                                                                             | Egresados Docentes                   | s Correo Blackboard                                                                                                    | Calendario Institucional | Biblioteca Virtual            |  |  |
|-----------------------------------------------------------------------------|--------------------------------------|----------------------------------------------------------------------------------------------------|--------------------------|-------------------------------|--|--|
| Accion social                                                               | <u>Deportes</u>                      | Cultura                                                                                                    | <u>Red estudian</u>      |                               |  |  |
| Infotrac                                                                    | Bienvenido a                         | a tu Biblioteca Virtual.                                                                                                    |                          | Herramientas<br>para Emprende |  |  |
| Springer                                                                    |                                      |                                                                                                    |                          | para Emprende                 |  |  |
| Sage Open                                                                   | La Biblioteca Virt                   | La Biblioteca Virtual de la Universidad de Celaya es un sistema de información<br>digital que brinda servicios eficaces y eficientes a los usuarios a través de la<br>adquisición, organización y puesta a disposición de recursos electrónicos que<br>cubren el 100% de las necesidades de información de los programas académicos<br>ofrecidos. |                          |                               |  |  |
| Open Science Directory                                                      | digital que brinda                   |                                                                                                    |                          |                               |  |  |
| Inderscience samples                                                        | adquisición, orga                    |                                                                                                    |                          |                               |  |  |
| Science Direct                                                              | ofrecidos.                           |                                                                                                    |                          |                               |  |  |
| Open Journal System                                                         |                                      |                                                                                                    |                          |                               |  |  |
| Revista Electrónica de Investigación<br>Educativa                           |                                      |                                                                                                    |                          |                               |  |  |
| Harvard Business for Educators                                              | rd Business for Educators Biblioteca |                                                                                                    |                          |                               |  |  |
| Red de Revistas Científicas de Amér<br>Latina y el Caribe, España y Portuga | rica<br>I                            | Virtual (videos)                                                                                                    |                          |                               |  |  |
| Directory of Open Access Journals                                           |                                      |                                                                                                    |                          |                               |  |  |
| Índice de Revistas Mexicanas de<br>Investigación Científica y Tecnológic    | a                                    |                                                                                                    |                          |                               |  |  |
| Education Resources Information<br>Center                                   |                                      |                                                                                                    |                          |                               |  |  |
| ELSEVIER DOYMA                                                              |                                      |                                                                                                    |                          |                               |  |  |
| Bibliotechnia                                                               |                                      |                                                                                                    |                          |                               |  |  |
| ELSEVIER DOYMA<br>Bibliotechnia                                             |                                      |                                                                                                    |                          |                               |  |  |

- **3.** Ingresa tu nombre de usuario y tu contraseña que usas para otros servicios de la Universidad como el correo institucional y Blackboard.
- **4.** La primera ocasión que utilices Librisite deberás instalar el software de lectura Adobe Digital Editions o el Reader for Ipad. Sigue los pasos que se te indiquen en el programa para la instalación.

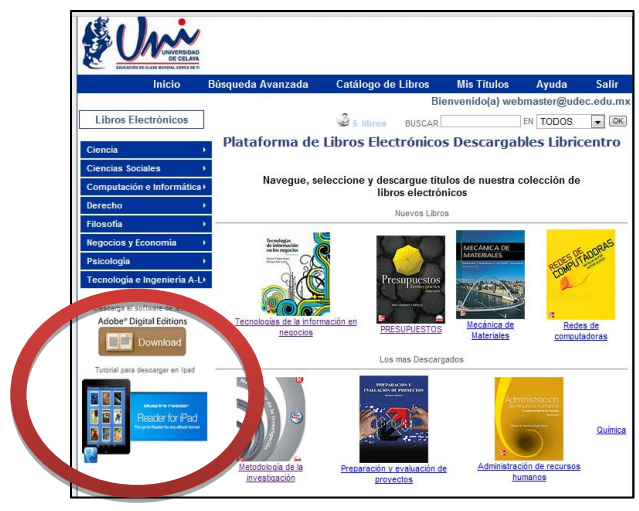

## ¿CÓMO CONSULTAR LIBROS ELECTRÓNICOS EN LA BIBLIOTECA VIRTUAL DE LA UNIVERSIDAD DE CELAYA?

- 5. Busca y selecciona el libro que deseas consultar.
- 6. En Librisite, para solicitar primero revisa si hay libros disponibles en este momento (por ejemplo en la imagen se muestra que para ese libro hay actualmente 5/5 disponibles, si en este momento cinco personas estuvieran consultando el libro, nos aparecería 0/5 disponibles). Y si los hay, para pedir el préstamos de un libro, haz clic en el botón "Préstamo Rápido".

| Inicio                                                     | Búsqueda Avanzada                                                                                                    | Catálogo de Libros                                     | Mis Títulos    | Ayuda                          | Salir    |  |  |
|------------------------------------------------------------|----------------------------------------------------------------------------------------------------|--------------------------------------------------------|----------------|--------------------------------|----------|--|--|
|                                                            | Bienvenido(a) webmaster@udec.edu.m                                                                                                    |                                                        |                |                                |          |  |  |
| Libros Electronicos                                        |                                                                                                    | S Share DUS                                            | CAP.           |                                | - 68     |  |  |
| Ciencia >                                                  |                                                                                                    | STOLE STOLES                                           | CARL           |                                |          |  |  |
| Ciencias Sociales                                          | and the second second s | Metodología de la inve                                 | stigación      | Califica:                      |          |  |  |
| Computación e Informática                                  |                                                                                                    | Den Hendeden                                           | 5              | Romadio-95% (                  | 1 votos) |  |  |
| Derecho )                                                  |                                                                                                    | Por: <u>Hernandez</u><br>Editorial: <u>MCGRAW-HILL</u> | INTERAMERICANA | Fromedio.3576 (                | 1 VOIDS) |  |  |
| 50                                                         |                                                                                                    | EDITORES                                               |                | Recomie                        | nda      |  |  |
| Filosofia                                                  |                                                                                                    | Materia(s): Ciencia- Genera                            | <u>al</u>      | Dimprime                       | ficha    |  |  |
| Negocios y Economía 🔰                                      |                                                                                                    |                                                        |                | libro                          |          |  |  |
| Psicología +                                               | Información adicion<br>sobre el título                                                                                                    | R.                                                     |                | Descargas:14<br>Disponibles: 5 | de 5     |  |  |
| Tecnología e Ingeniería A-L)                               |                                                                                                    | Préstamo Rápido                                        |                |                                |          |  |  |
| Descarga el software de lectura<br>Adobe® Digital Editions | Es un texto clásico como mente renovado y actualizado preferido con la acelerada evolución del campo de<br>la investigación en las diferêntes enconcer en se sen eliminar el Contenido que lo ha convertido en un texto<br>clásico lider, cambia en su estructura y agrega diversos temas. Se tratan de manera independiente el proceso<br>de la investigación cualitativa y los procesos mixtos de investigación.                                                                                                    |                                                        |                |                                |          |  |  |
|                                                            | Restricciones:                                                                                                    |                                                        |                |                                |          |  |  |
| Tutorial para descargar en Ipad                            | Prestamo por 7 dias<br>Copiado:NO PERMITIDO                                                                                                    |                                                        |                |                                |          |  |  |
|                                                            | Impresión: NO PERMITIDO                                                                                                    |                                                        |                |                                |          |  |  |
| Beader for iPad                                            |                                                                                                    |                                                        |                |                                |          |  |  |
| The gate Basker for any effort format.                     | Opinion                                                                                                    | es(0)                                                  |                |                                |          |  |  |

- 7. Una vez descargado el libro, lo podrás leer desde tu computadora utilizando el software de lectura Adobe Digital Editions que instalaste en el paso 4.
- 8. Cuando termines de utilizar el libro, es indispensable que lo devuelvas a la biblioteca virtual para que tus compañeros lo puedan consultar. En caso de que no lo devuelvas, afectarás a los compañeros.